# <u>Company Manager – Úhrady</u>

Předpis úhrady se nachází ve vydaných fakturách a v přijatých fakturách, řádek úhrady v bance nebo pokladně.

**Spárování úhrad** - k řádku se v bance/pokladně dohledává faktura. Do faktury se zapíše úhrada a zapíše se do tabulky úhrad (nadčasová, společná pro faktury přijaté a vydané). Do banky/pokladny se do řádku s úhradou zapíše číslo faktury, účty (podle souvztažností nastavených ve faktuře), organizace a text.

**Odpárování** – v bance/pokladně v řádku úhrady se vymaže faktura, ve faktuře se vymaže úhrada (vymaže se řádek v tabulce úhrad).

## Parametry důležité pro párování faktur

#### Nastavení parametrů:

ALT + F1 nebo Horní lištové menu - > Nastavení parametrů.

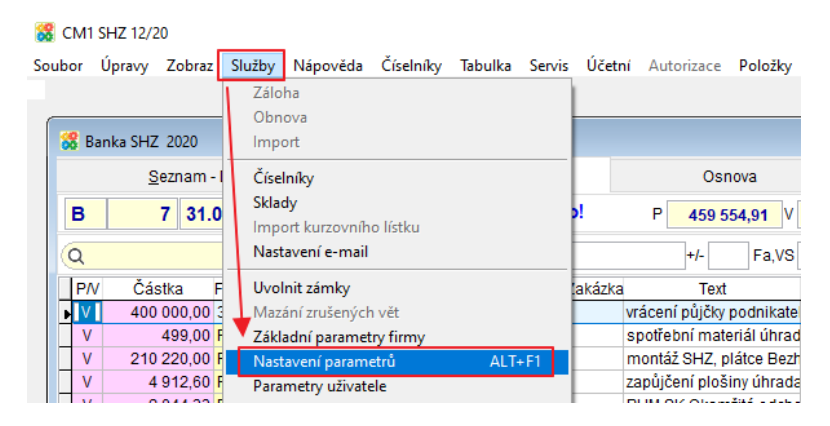

| 🔀 Nastavení parametrů                                      |                  |     |      |            |                          | x |
|------------------------------------------------------------|------------------|-----|------|------------|--------------------------|---|
| Q uhrady × Agenda                                          | <u>S</u> ada (1) | Z   | měn  | it nasta   | av na Implicitní 🔱 Konec | : |
| Název                                                      | Klíč             | typ | sada | Implicitní | Aktuální hodnota         | ^ |
| Data v jiném zákazníkovi: UHRADY                           | C_UHRADY         | С   | М    |            |                          |   |
| Deník: přepisovat střediska a zakázky při spárování úhrady | UHR-PREPIS-STRZ  | L   | Z    | Ne         | Ne                       |   |
| Implicitní způsob úhrady vydané faktury                    | FV_ZPUSOB_UHRAD  | С   | U    | Р          | P                        |   |
| Maximální rozdíl pro korunové vyrovnání úhrady             | MAX_KR           | N   | Z    | 5          | 5                        |   |
| Párovat úhrady s budoucími fakturami ?                     | PAR_BU_BUDOUCI   | L   | Z    | Ne         | Ne                       |   |
| Počet roků pro párování úhrady v BÚ                        | PARUJ_POCET_LET  | N   | Ζ    | 4          | 4                        |   |
| Při párování úhrady do BU naplnit text podle               | TEXT_BU          | N   | М    |            | 5                        |   |
| Seznam jiných zákazníků, kde jsou úhrady faktur            | ZAKAZNICIUHRADY  | М   | Z    |            |                          |   |

**TEXT\_BU** - určuje jaký text se zapíše v bance do pole text v řádku s úhradou (př. text z faktury nebo pouze "úhrada faktury" atp.)

| 1 | firma+text bu          |   |
|---|------------------------|---|
| 2 | text fa+text bu        |   |
| 3 | text bu+firma          |   |
| 4 | text bu+text fa        |   |
| 5 | konst."Úhrada faktury" |   |
|   |                        | - |

**PARUJ\_POCET\_LET** - počet let nazpět v kterých vyhledává faktury vhodné pro úhradu (základní nastavení je 4 roky).

**PAR\_BU\_BUDOUCI** - nastavením na "Ano" umožňuje párovat úhrady v bance/pokladně s fakturami z následujícího roku (fakturami budoucími).

**MAX\_KR** – pokud je pro tuzemské faktury malý rozdíl mezi požadovanou a zaplacenou částkou malý, vzniká korunové vyrovnání. Do úhrady se započte rozdíl KR a zaplacená částka se pak v úhradě rovná požadované. Hodnota parametru určuje maximální rozdíl pro korunové vyrovnání.

C\_UHRADY - tento parametr se používá, pokud jsou úhrady zákazníka zaúčtované v jiném zákazníkovi. Vyplňuje se v zákazníkovi, ve kterém jsou zaúčtované faktury pro úhrady.
 V parametru bude doplněn zákazník, ve kterém je banka/pokladna s úhradami.
 V zákazníkovi, ve kterém jsou faktury, je nutné v příslušných řadách dokladů s agendou
 PRIJATE/VYDANE vyplnit pole Cesta (F1 vybrat zákazníka, ve kterém je banka/pokladna s úhradami).

| iltr:  | XD                     | Agenda                                                                                                    |               |           |           |             |         |            |           |              |            |             |              |            |         |      |
|--------|------------------------|----------------------------------------------------------------------------------------------------|---------------|-----------|-----------|-------------|---------|------------|-----------|--------------|------------|-------------|--------------|------------|---------|------|
| Řada   | Ná                     | zev                                                                                                    | Agenda        | Pořadí    | Řada PV   | Doplň zn.   | Cifer   | Předpona   | Přípona   | Plat. titu   | Konst s    | v Zplatby   | Autorizuj    | Vzt popla  | Vztah 1 | Rada |
| BÉ     | SALL PRIME             | 10. SAL                                                                                                    | BU            |           |           |             |         |            |           |              | -          |             | Π.           |            |         |      |
| CH     | CITI CON TERMS         | 1                                                                                                    | BU            |           |           |             |         |            | a         |              |            |             | Ē            | 1          |         | _    |
| 201    | ON DARGERY             | obilitate.                                                                                                    | BU            |           |           |             |         |            |           |              |            |             | ñ            |            |         |      |
| CE     | CEOR EL PL             |                                                                                                    | BU            |           |           |             |         |            |           |              |            |             |              |            |         | _    |
| 1      | CHICK CONTRACT         | CONTRACTOR INCO                                                                                                    | BU            |           |           |             |         |            |           |              |            |             |              |            |         |      |
| Diti   | there are addressed to | at some                                                                                                    | PRIJATE       |           |           | 0           | 5       | Prr        |           | 952          | 0120       | P           |              |            |         |      |
| De     | Anter alignity         | 1004                                                                                                    | PRIJATE       | 1         |           | 0           | 5       | 1          |           | 952          |            |             |              |            |         |      |
|        | Parket officer 1       | Long Print and                                                                                                    | PRIJATE       | 2         |           | 0           | 5       | Trr        |           | 950          |            |             | Ē            |            |         |      |
| 190    | different a month      | real test and                                                                                                    | SKL001 P      |           |           |             | -       |            |           |              |            |             | Ē            |            |         |      |
| )r     | visit ha maint         | when first story                                                                                                    | SKL001_V      |           |           |             |         |            |           |              |            |             |              |            |         |      |
| Yel .  | Orderative order       | and supplier.                                                                                                    | VYDANE        | -         |           | 0           | 5       | FV         | /RR       | -            |            |             | Ō            |            |         |      |
|        | theretare restand      | 1000                                                                                                    | VYDANE        |           |           | 0           | 4       | EERR       |           |              |            |             | Ō            |            |         |      |
| -      | Ashter-submit          | and the                                                                                                    | VYDANE        |           |           | 0           | 5       | 1          | mmrr      |              |            |             |              |            |         |      |
| 2      | Anthe solid            | Lipente                                                                                                    | VYDANE        |           |           | 0           | 5       | 2          | mmrr      |              | 1          |             |              |            |         |      |
| -      | distant wheel          |                                                                                                    | WDANE         |           |           | 0           | - 5     | 3          | mmrr      |              | -          |             | õ            |            |         |      |
| FT.    | Agine solution         | Pandument                                                                                                    | VYDANE        |           |           | 0           | 5       | 4          | mmrr      |              |            |             |              |            |         |      |
| 5      | Pathetic rediated      | Historia (                                                                                                    | VYDANE        |           |           | 0           | 5       | 5          | mmrr      |              | 0308       | P           |              |            | _       |      |
| -81    | charter-outstal        | med Modeler                                                                                                    |               |           |           | 0           | 5       | 6          | mmrr      |              |            |             |              |            |         | _    |
| 1      | Apple roland           | - FL                                                                                                    | VYDANE        |           |           | 0           | 5       | 7          | mmrr      |              |            |             | Ē.           |            |         |      |
| -pi    | Anthe second           | 0404                                                                                                    | VYDANE        |           |           |             | 5       | FF         | /04       |              |            |             |              |            |         |      |
| EJ.    | therease where it      | Libence                                                                                                    | VYDANE        |           |           |             | 5       | FJ         | /04       |              |            |             |              |            |         |      |
| FR.    | Piles : hampens        | Concession in the local diversion of the local diversion of the loca | BU            |           |           |             |         |            |           |              |            |             |              |            |         |      |
| FC     | Parket which           | · philipped                                                                                                    | 1             | -         |           |             | 5       | FO         | /04       |              |            | 1           |              |            |         |      |
| -p-    | thereas adapted a      | segments.                                                                                                    | PRIJATE       |           |           |             |         |            |           |              |            |             |              |            |         |      |
| E.     | Ashter related         | distant.                                                                                                    | VYDANE        |           |           |             | 5       | FR         | /04       |              |            |             |              |            |         |      |
| N.     | Pathe which            |                                                                                                    | VYDANE        |           |           | 0           | 5       | FV         | /04       |              |            |             |              |            |         |      |
| N.     | department of the      | Statistics.                                                                                                    | WDANE         |           |           |             |         |            |           |              |            | 10 D        | Π            |            |         |      |
| 1      |                        |                                                                                                    |               |           |           |             |         |            |           |              |            |             | 1450         |            |         | )    |
| ada I  | Název                  |                                                                                                    | Agenda        | Foradi A  | Rada PV I | Dopin zn. C | Cifer F | redpona    | Přípona P | lat, titul K | Const.s. Z | p. úhrady   | Souvztažnos  | t Vztah    |         |      |
| 4      | Faktury vydané         | Pentining                                                                                                    | VYDANE        | 0         |           | 0           | 5       | 4          | mmrr      |              |            |             | bank poplati | y 1        |         |      |
| Set    | Středisko O            | roanizace (                                                                                                    | izî) Mêna Čis | to účtu v | bance pr  | o import    | - 2     | 12.2 0.00  | 100 100   | 14. WOIN     | - W        | 100         | 0            | 0          |         |      |
|        | 4                      |                                                                                                    |               |           |           | 1           | mport   | Béž Typ    | Sada      | Typ tisku    | 1          |             | A            | Řada       |         |      |
|        |                        |                                                                                                    |               |           |           |             | KIIC    | ucet faktu | ry textu  | Taktury      |            |             | Radazs       | dobropis   |         |      |
| esta   | 4                      |                                                                                                    |               |           |           |             |         | 0 0        | 0         |              | Autori     | zovat       |              |            |         |      |
| ro vyo | dané faktury:          |                                                                                                    | Doplň zn.     | Cifer P   | fedpona   |             | 3       | Přípona    | Perioda   | na 1 mé      | isic Př    | i importu   | EE           | r pokladna |         |      |
| Ger    | nerovat ev číslo       | dok z čísla dok                                                                                                    | adu?          |           |           |             |         |            |           | 0            | p          | řičíst k č. | 0            | 0          |         |      |
|        |                        |                                                                                                    |               | Lenni L   |           |             |         |            |           | -            |            | dokladu:    |              |            |         |      |

Telefon 224 911 583 224 911 584

# Úhrada faktury v bance nebo pokladně

Řádky bankovního výpisu se párují s fakturami tlačítky vpravo dole. Všechny tyto činnosti jsou také v horním lištovém menu Položky.

| 器 Bai | nka Sł | HZ 2020     |          |        |          |        |               |          |        |           |         |         |       |          |      |        |          |             | X   |
|-------|--------|-------------|----------|--------|----------|--------|---------------|----------|--------|-----------|---------|---------|-------|----------|------|--------|----------|-------------|-----|
|       |        | Seznam -    | - Doklad | ły     |          |        | <u>R</u> ozpi | s        |        |           | Osr     | iova    |       |          |      | Kontac | e výpisů |             |     |
| в     |        | 1 31.       | 01.202   | 0      |          |        | Zaú           | čtován   | io!    | P         | 370 5   | 57,78   | V 639 | 9 797,90 | κz   | 1 648  | 721,26   | Kč          | 47  |
| Q     |        |             |          | 4      | PN       | М      | ěna           | Částka   |        |           | +/-     | Fa,V    | S     |          | Org. |        |          | bez<br>účtu |     |
| P/V   | Č      | ástka       | Faktura  |        | Organiza | се     | Účet          | Str      | Zakázk | a         | Text    |         | DI    | Ci       | zí   | Měna   | řádek    | CODE        | ^   |
| V     | (      | 67 390,00   | 132019   | 9      |          |        | 321.1         |          |        | Terreil   | -berrie | 1000/6  |       |          |      |        | 19       |             |     |
| P     | - 33   | 24 124,78   | FV1900   | )152   | A1.804   |        | 1.00          |          |        | montal    | 0.00    | -8P,45  | 1     |          |      |        | 20       |             |     |
| V     |        | 1 017,00    | 8613     |        |          |        | 261.9         |          |        | Miran P.  | 090     | 300 HAU | E     |          |      |        | 21       |             |     |
| V     |        | 24 082,00   | 122019   | 9      |          |        | 331.1         |          |        | NULL NO   | lata 12 | 119     |       |          |      |        | 22       |             |     |
| V     |        | 14 901,00   | 122019   | 9      |          |        | 331.1         |          |        | 10,000    | 12/19   |         |       |          |      |        | 23       |             |     |
| V     |        | 598,00      | 242658   | 361    |          |        | 325.1         |          |        | edecizi   | K (16)  |         |       |          |      |        | 24       |             |     |
| V     |        | 1 500,00    | 242658   | 361    |          |        | 342.2         |          |        | antideore | i dan t | 6       |       |          |      |        | 25       |             |     |
| V     |        | 4 912,00    | 242658   | 361    |          |        | 336.1         |          |        | eðer o    | ÷ .     |         |       |          |      |        | 26       |             |     |
| V     |        | 7 208,00    | 121201   | 11157  |          |        | 336.2         |          |        | edect a   | ec      |         |       |          |      |        | 27       |             |     |
| V     |        | 29 500,00   | 12020    |        |          |        | 321.1         |          |        | mile pe   | - AR    |         |       |          |      |        | 28       |             |     |
| V     |        | 5 286,27    | FP011/   | 20     | A050M    |        | 321.1         |          |        | PH48 34   | çen ek  |         |       |          |      |        | 29       |             |     |
| V     |        | 11 537,32   | FP010/   | 20     | KOSON,   | S      |               |          |        | PHU SH    | sope    | 9.02    |       |          |      |        | 30       |             | _   |
| ۱V    |        | 2 948,93    | 945465   | 53036  |          |        | 321.1         |          |        | 1 mobile  |         |         |       |          |      |        | 31       |             |     |
| V     | 10     | 07 830,00   | 12020    |        |          |        | 321.1         |          |        | Kuto 64 B | 1000    |         | _     |          |      |        | 32       |             | _   |
| V     |        | 23 436,00   | FP005/   | 20     | HUTICE   |        | 321.1         |          |        | 88°96 P   | 8 M (   | 86      |       |          |      |        | 33       |             | ~   |
| <     |        |             |          |        |          |        |               |          |        |           |         |         |       |          |      | ×.     |          |             | >   |
| Dokla | ad     | Den         | P/V      | Částk  | а        | F      | aktura        | Organ    | izace  | Účet MD   | Text    |         |       |          |      |        | Úhra     | da faktur   | y   |
| В     | 1      | 18.01.20    | 20 V     |        | 2 948,93 | 94     | 54653036      |          |        | 321.1     | t mo    | bile    |       |          |      |        | Částeč   | ná úhra     | da  |
| Střed | lisko  | Zakázka     | Měna     | a Cizí |          | _      | Var. symt     | loc      | Code   |           | Di      | Den D   | PH [  | DDP      | Spl  | atná   | Úhrada   | a - všech   | Inv |
|       |        |             |          |        |          |        | 94546530      | 036      |        |           |         |         |       |          |      |        | Hroma    | iná úhra    | ada |
|       |        |             |          |        |          | 1      | t mobile      |          |        |           |         |         |       |          |      |        | Storn    | o úbrod     | v   |
|       | 5      |             |          |        |          | Aviza: |               |          |        |           | 1       |         |       |          |      |        | Dárui    | oolúvéni    | ,   |
| Za    | radit  | na prikaz i | k unrade | •      |          | wiza.  |               |          |        |           |         |         |       |          |      |        | Faiuj    | cely vypi   | S   |
|       |        |             |          |        |          |        | Ċ. U          | ictu 192 | 223521 | 0247      | 08      | 00 KS   | 0308  | 55       |      |        | Hiedėj   | a paruj f   | aĸ. |
|       |        |             | K        |        | ₽        |        |               |          | D      | 7         | ₽       | 4       |       |          | (    | Ċ      | 1        |             | =   |

Úhrada faktury - Vyhledá vhodné neuhrazené faktury vydané/přijaté letos a v loňském roce. V tabulce řad dokladů vyhledá kombinace agenda vydané/přijaté - cesta, pokud je vyplněna.

Přijaté faktury – k úhradě se vyhledává fakturu podle dodavatelského čísla (na kartě faktury variabilní symbol a evidenční číslo dokladu- pouze čísla, bez dalších znaků). Pokud je více hodných faktur, seřadí je k výběru od nejstarší neuhrazené.

Vydané faktury – k úhradě se vyhledává faktura podle čísla faktury, variabilního symbolu, čísla objednávky a čísla dodacího listu (na kartě faktury).

Pokud nebyla nalezena vhodná faktura pro úhradu následuje dialog s dotazy, z jaké řady je faktura, z jakého období atp.

Páruj celý výpis - Funkce projede výpis řádek po řádku a pokusí se spárovat úhrady s fakturami. Na konci se zobrazí protokol s tím, jaké řádky se povedlo nebo nepovedlo spárovat.

Částečná úhrada

Nabídne pro úhradu k výběru faktury s přesnou částkou nebo nižší.

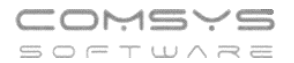

Úhrada - všechny - Nabízí k výběru všechny faktury i ty, které už byly uhrazené.

Hromadná úhrada - Pokud bylo jednou částkou uhrazeno více faktur, tato funkce ukáže faktury, které vybíráte označujete do úhrady (hodí se i pro kompenzace dobropisů atp.).

| 88 | ÚHRADA : | 200 000,00 Kč | /YDA | NE20 ENTER: zapsat Esc: | zrušit           |        |            |                         |   |
|----|----------|---------------|------|-------------------------|------------------|--------|------------|-------------------------|---|
|    | Faktura  | 158 900,00    | MZ¢  | Dod_list                | Objednavka       | Prikaz | Den_prikaz | Firma                   | ^ |
| Т  | FV027/20 | 0,00          | ΚP   |                         |                  |        |            | PHONON IS, LTD.         |   |
|    | FV088/20 | 0,00          | ΚP   |                         |                  |        |            | SPRINTLER GROUP, S.r.O. |   |
|    | FV091/20 | 0,00          | KΡ   |                         |                  |        |            | N.W.Teola               |   |
|    | FV073/20 | 3 600,00      | ΚP   |                         |                  |        |            | 10 A.A.                 |   |
|    | FV072/20 | 7 400,00      | KΡ   | Zadej hodno             | tu               |        |            | 107, A.A.               |   |
| T  | FV069/20 | 19 781,81     | KΡ   | Didale                  | foktuřo čóstku   |        |            | <b>6.</b>               |   |
| Þ  | FV086/20 | 29 000,00     | KΡ   | Fideli                  | l lakture castku |        |            |                         |   |
| T  | FV087/20 | 40 100,00     | KΡ   |                         |                  |        |            |                         |   |
|    | FV089/20 | 61 580,00     | KΡ   |                         |                  |        |            |                         |   |
|    | FV023/20 | 100 000,00    | KΡ   |                         |                  |        |            |                         |   |
| T  | FV046/20 | 500 000,00    | KΡ   |                         |                  | 2      | 29000,00   |                         |   |
|    | FV090/20 | 4 156 865,00  | ΚP   |                         |                  |        |            |                         |   |
| Ŧ  |          |               |      |                         | Ж                | S      | itorno     |                         |   |

Storno úhrady = odpáruj - vymaže z řádku banky přiřazenou fakturu a z faktury úhradu (smaže řádek z tabulky úhrad).

#### Páruj všechny doklady v řadě:

| Ρ    | 0,00               | FV086/20   | SJL                       | 311.1                        |              | Úhrad          | a faktury |    |     |         | 7                   |
|------|--------------------|------------|---------------------------|------------------------------|--------------|----------------|-----------|----|-----|---------|---------------------|
| Ρ    | 87 010,00          | FV070/20   |                           |                              |              |                |           | ·  | 1   |         | 8                   |
| Ρ    | 125 200,00         | FV071/20   | Akce Bank                 | a SHZ 2020                   | 1            |                |           | _  |     |         | 9                   |
| V    | 20 800,00          | 112020     | <ol> <li>Avizo</li> </ol> | <ul> <li>hromadné</li> </ul> | rozeslání    |                |           | ^  |     |         | 10                  |
| V    | 48 010,00          | FP135/20   | 2. Kopíro                 | ovat řádek do                | ) předkontac | e?             |           |    |     |         | 11                  |
| V    | 11 462,59          | FP137/20   | 3. Změn                   | it příznak pro               | zařazení na  | i příkaz k úhr | adě       |    |     |         | 12                  |
| ۷    | 115 100,00         | 72020      | 4. Zařad                  | it na příkaz k               | úhradě       |                |           |    |     |         | 13                  |
| V    | 11 028,61          |            | 5. Vytiski                | nout složenk                 | u            |                |           |    |     |         | 14 🗸                |
| :    |                    |            | 6. Páruj                  | všechny dok                  | lady v řadě  |                |           |    |     |         | >                   |
| Dokl | ad Den             | P/V Částka |                           |                              |              |                |           | _  |     |         | Úhrada faktury      |
| В    | 8 03.08.20         | 20 P 15    |                           |                              |              |                |           |    |     |         | Částečná úhrada     |
| Stře | disko Zakázka      | Měna Cizí  |                           |                              | -            |                |           | •  | DDP | Splatná | Úbrada - všechny    |
|      |                    |            | √ок                       | () Storno                    |              |                |           |    |     |         | Hromadná úbrada     |
|      |                    |            |                           |                              |              |                |           |    |     |         | Ptorpa úbrady       |
| -    | · ··.              | · · · · ·  | Aviz                      |                              |              |                |           |    |     |         | Dámi salúvásia      |
| Z    | aradit na prikaz i | uhrade     | AVIZ                      | d.                           |              |                |           |    |     |         | Paruj cely vypis    |
|      |                    |            |                           | Č.                           | účtu 27031   | 31073          | / 0800 KS |    | SS  |         | Hledej a páruj fak. |
|      |                    | K (        | ₽ţ                        |                              | Ď            | 7              | <b></b>   | í. | h 🖄 | Q       |                     |

Pokusí se spárovat všechny neuhrazené doklady ve vybrané řadě dokladů (jako páruj celý výpis, ale pro nespárované řádky ve všech nezaúčtovaných dokladech). Zobrazí protokol, které řádky se podařilo nebo nepodařilo spárovat.

**!!! Párovat úhrady v pokladně lze pouze u dokladů, které nemají rozúčtování.** Doklad v pokladně buďto může mít rozúčtování nebo být použit k úhradě faktury, ale ne obojí současně.

Hledej a páruj fak.

faktury, které nastaveným filtrům odpovídají. Je možné přiřazovat částky k více fakturám, jako v hromadné úhradě.

Přesná úhrada – zobrazí všechny faktury s konkrétní částkou

Nezaplacené faktury- zobrazí neuhrazené faktury

Všechny faktury- zobrazí všechny faktury i ty uhrazené odpovídající dalším nastaveným filtrům.

Faktura / VS / Objednávka Řada Od roku

Od roku – zobrazí faktury od nastaveného roku

Řada – zobrazí faktury z odpovídající řady dokladů

Faktura/VS/Objednávka – zapíše se číslo, které paří k faktuře a filtr prohledá všechny faktury, jestli ho nenajdou ve faktuře, evidenčním číslu faktury, variabilním symbolu nebo čísle objednávky.

| Organizace | Firma 🖲 (=) 🔾 začíná 🔿 obsahuje | IČO | DIČ | 2 |
|------------|---------------------------------|-----|-----|---|
|            |                                 |     |     |   |

Organizace/IČO/DIČ – vyplníme pokud u úhrady známe

Firma – k ní patří i zaškrtnutí začíná/obsahuje

Funkce Hledej a páruj fak. zobrazí všechny faktury odpovídající nastaveným filtrům př. vyplním organizaci/firmu- zobrazí se všechny faktury přijaté i vydané s danou organizacíhodí se př. pro kompenzaci úhrad!

Vyber faktury

Vyplní se filtr -> tlačítko zobrazí vybrané faktury odpovídající nastavenému filtru -> označím faktury zahrnuté v této úhradě:

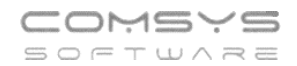

| 器 Úhra                                                                                                    | da       |        |                   |            |             |           |           |         |       |                             | c            |         | 2       |
|----------------------------------------------------------------------------------------------------|----------|--------|-------------------|------------|-------------|-----------|-----------|---------|-------|-----------------------------|--------------|---------|---------|
| Úhrad                                                                                                    | a        | Max    | x rozdíl +/- Měna | Kurz       |             |           |           |         |       |                             |              | ť       | T 5     |
| 1                                                                                                    | 20 000,0 | 0      | 0,00              | 0,0        | 0000        | Přesná úh | rada (+/- | ) OČást | tečná | úhrada 🔘 Nezaplacené fal    | tury 🖲 Všec  | hny fak | tury    |
| Organi                                                                                                    | zace     | Firma  | ● (=) ○ začíná    | Oobsahuie  | IČO         | [         | DIČ       |         |       | Faktura / VS / Objednávka   | Rada Od roku |         |         |
| ZK                                                                                                    |          | Zdeni  |                   | 0          | 131505      | 20        | C76200    | 260015  |       |                             | 2018         | Vyber   | faktury |
|                                                                                                    |          | Zueni  | ek relejer        |            | 131303      | 23        | 020203    | 200313  |       |                             | 2010         |         |         |
| vybe                                                                                                    | Částk    | а      | Doplatek          | Faktura    | Dod_list/VS | Objedná   | vka ZP    | Agenda  | Řad   | a Firma                     | Organizace   | Rok     | Den 🔨   |
|                                                                                                    | 19       | 936,00 | 1 936,00          | FV00001/20 |             |           | P         | VYDANE  | FV    | Zdeněk Krejčí               | ZK           | 2 0 2 0 | 07.0*   |
| ×                                                                                                    |          |        | 1 936,00          | FV0008/20  |             |           | P         | VYDANE  | FV    | Zdeněk Krejčí               | ZK           | 2 0 2 0 | 24.06   |
| ×                                                                                                    |          |        | 32 102,00         | FV0019/20  |             |           | P         | VYDANE  | FV    | Zdeněk Krejčí               | ZK           | 2 0 2 0 | 16.05   |
| <ul> <li>Image: A start of the start of the start of</li></ul> |          | 314,00 | 314,00            | FV0020/20  |             |           | P         | VYDANE  | FV    | Zdeněk Krejčí               | ZK           | 2 0 2 0 | 16.05   |
| <ul> <li>Image: A start of the start of the start of</li></ul> |          |        |                   | FV0026/20  |             |           | P         | VYDANE  | FV    | Zdeněk Krejčí               | ZK           | 2 0 2 0 | 01.12   |
| ×                                                                                                    |          |        | 15 744,67         | FV0027/20  |             |           | P         | VYDANE  | FV    | Zdeněk Krejčí               | ZK           | 2 0 2 0 | 16.12   |
| <ul> <li>Image: A set of the set of the</li></ul> | 213      | 381,00 | 21 381,00         | FV0028/20  |             |           | P         | VYDANE  | FV    | Zdeněk Krejčí               | ZK           | 2 0 2 0 | 01.12   |
| ×                                                                                                    |          |        | 12 000,00         | FV0029/20  |             |           | P         | VYDANE  | FV    | Zdeněk Krejčí               | ZK           | 2 0 2 0 | 12.01   |
|                                                                                                    | -19      | 986,00 | -1 986,00         | FV0031/20  |             |           | P         | VYDANE  | FV    | Zdeněk Krejčí               | ZK           | 2 0 2 0 | 18.01   |
| ×                                                                                                    |          |        |                   | FV00001/21 |             |           | P         | VYDANE  | FV    | Zdeněk Krejčí               | ZK           | 2 0 2 1 | 01.01   |
|                                                                                                    | 213      | 381,00 | 21 381,00         | FV00002/21 |             |           | P         | VYDANE  | FV    | Zdeněk Krejčí               | ZK           | 2 0 2 1 | 01.01   |
| ×                                                                                                    |          |        | 12 102,00         | FV00003/21 |             |           | P         | VYDANE  | FV    | Zdeněk Krejčí               | ZK           | 2 0 2 1 | 05.01   |
|                                                                                                    | 12 1     | 102,00 | 12 102,00         | FV00004/21 |             |           | P         | VYDANE  | FV    | Zdeněk Krejčí               | ZK           | 2 0 2 1 | 05.01   |
| ×                                                                                                    |          |        | 12 102,00         | FV00005/21 |             |           | P         | VYDANE  | FV    | Zdeněk Krejčí               | ZK           | 2 0 2 1 | 05.0*   |
|                                                                                                    | 32 1     | 102,00 | 32 102,00         | FV00006/21 |             |           | P         | VYDANE  | FV    | Zdeněk Krejčí               | ZK           | 2 0 2 1 | 05.01   |
|                                                                                                    | 32 1     | 102,00 | 32 102,00         | FV00007/21 |             |           | P         | VYDANE  | FV    | Zdeněk Krejčí               | ZK           | 2 0 2 1 | 05.01   |
|                                                                                                    | 213      | 381,00 | 21 381,00         | FV00009/21 |             |           | P         | VYDANE  | FV    | Zdeněk Krejčí               | ZK           | 2 0 2 1 | 01.01   |
| ▶☑                                                                                                    | -19 (    | 350,00 | 19 350,00         | FP00005/21 | 052020      |           | н         | PRIJATE | FP    | Zdeněk Krejčí               | ZK           | 2 0 2 1 | 07.0    |
|                                                                                                    |          |        |                   |            |             |           |           |         |       |                             |              |         |         |
|                                                                                                    |          |        |                   |            |             |           |           |         |       |                             |              |         |         |
|                                                                                                    |          |        |                   |            |             |           |           |         |       |                             |              |         | ~       |
| · ·                                                                                                    |          |        |                   |            |             |           |           |         |       |                             |              |         | /       |
| Celkerr                                                                                                    | 12       | 21 363 | ,00 207 584,      | 67 Vyber   | / ne Zbývá  | -1        | 363,00    | 4       | 2     | Zapiš do banky podle faktur | y 🏑 Zapiš ú  | hradu   | Ф       |
| 🖌 f                                                                                                    | aktu     | ru     | do této úl        | hrady z    | ařadí       |           |           |         |       |                             |              |         |         |
|                                                                                                    | untu     | iui    |                   |            | uruur       |           |           |         |       |                             |              |         |         |
| 💌 fa                                                                                                    | aktu     | ru c   | do úhrady         | / nezař    | adí         |           |           |         |       |                             |              |         |         |

ukončí výběr a zapíše úhrady do banky a faktur.

## Další možnost kompenzace úhrad:

Založí řada dokladů pro Kompenzace úhrad, agenda Banka.

### 🔀 CM1 VZOR 12/20

🗸 Zapiš úhradu

| Soubor         | Úpravy     | Zobraz | Služby | Nápověda | Číselníky        | Tabulka   | Info |  |
|----------------|------------|--------|--------|----------|------------------|-----------|------|--|
|                |            |        |        | 2        | <u>1</u> . Řady  | dokladů   |      |  |
| 🚝 Řac          | lv dokladi | 1      |        |          | <u>2</u> . Souv  | ztažnosti |      |  |
|                | iy dokida  |        |        |          | 3. Běžn          | é účty    |      |  |
| <u>F</u> iltr: | <b>×</b> × | 2      | Agenda |          | <u>4</u> . Prace | ovníci    |      |  |

Ρř.

| Řada Název<br>KD Kompenzace úhrad                          | Agenda BU               | Pořadí Řada PV Dop<br>0                 | lň zn. Cifer<br>0        | Předpona                      | Přípona F                | Plat. titul Konst.   | s. Zp. úhrady                           | Souvztažnost<br>bank. poplatk | Vztah<br>y 1          |
|------------------------------------------------------------|-------------------------|-----------------------------------------|--------------------------|-------------------------------|--------------------------|----------------------|-----------------------------------------|-------------------------------|-----------------------|
| Účet Středisko Organizace (<br>261.1 0<br>Cesta            | cizí) Měna Čísl<br>0000 | lo účtu v bance pro in<br>0002200286524 | Import<br>Import<br>klíč | Běž. Typ<br>účet faktu<br>0 0 | o Sada<br>ury textů<br>0 | Typ tisku<br>faktury | utorizovat                              | Č<br>Řada2s                   | 0<br>Řada<br>dobropis |
| pro vydané faktury:<br>Generovat ev.číslo dok. z čísla dol | Doplň zn. (<br>dadu?    | Cifer Předpona                          |                          | Přípona                       | Period                   | a na 1 měsíc<br>0    | Při importu<br>přičíst k č.<br>dokladu: | EET                           | pokladna<br>0         |
| V agendě Banka zvolte                                      | e řadu do               | kladů založe                            | nou pro                  | o komp                        | penzad                   | ce -> zalo           | žíte hla                                | vičku do                      | kladu                 |
| kompenzace úhrad (Fé<br>úhrad.                             | 5 nebo 🗆                | └──) -> v s                             | eznam                    | u dokla                       | adů na                   | leznete t            | lačítko                                 | Kompen                        | zace                  |

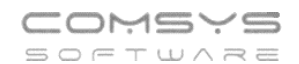

| 8 | Bank   | a VZOR 2020              |            |                    |               |            |          |           |                     |          |
|---|--------|--------------------------|------------|--------------------|---------------|------------|----------|-----------|---------------------|----------|
|   |        | <u>S</u> eznam - Doklady |            | Roz                | pis           |            | Osnova   |           | Kontace výpisů      |          |
|   | ř.     | doklad Den               | Příjem     | Výdej              | Zůstatek      | Příjem CM  | Výdej CM | Zůstat.CM | Měna Zaú Autorizace | Organi 🔺 |
|   | KD     | 1 30.06.2020             | 5 493,76   | 5 493,76           | 8,00          | 217,92     | 217,92   |           | EUR 🗌               |          |
|   | KD     | 2 30.06.2020             | 180 987,88 | 180 987,88         | 8,00          | 7 179,21   | 7 179,21 |           | EUR 🗌               |          |
|   | KD     | 3 30.06.2020             | 10 000,00  | 10 000,00          | 8,00          |            |          |           |                     |          |
|   | KD     | 4 03.07.2020             | 30 976,00  | 30 976,00          | 8,00          |            |          |           |                     | MICR     |
|   | KD     | 5 03.07.2020             |            |                    | 8,00          |            |          |           |                     |          |
|   | KD     | 6 29.07.2020             | 1 258,00   | 1 258,00           | 8,00          |            |          |           |                     | ADRE     |
|   | KD     | 7 01.09.2020             | 10 000,00  | 10 305,65          | - 297,65      |            |          |           |                     |          |
|   | KD     | 8 03.09.2020             |            | 883,10             | -1 180,75     |            |          |           |                     |          |
|   | KD     | 9 04.09.2020             |            | 4 300,00           | -5 480,75     |            |          |           |                     |          |
|   | KD     | 10 05.09.2020            |            | 161,07             | -5 641,82     |            |          |           |                     |          |
|   | KD     | 11 07.09.2020            |            | 152,70             | -5 794,52     |            |          |           |                     |          |
|   | KD     | 12 08.09.2020            |            | 482,32             | -6 276,84     |            |          |           |                     |          |
|   | KD     | 13 10.09.2020            |            | 242,10             | -6 518,94     |            |          |           |                     |          |
|   | KD     | 14 11.09.2020            |            | 91,70              | -6 610,64     |            |          |           |                     |          |
|   | KD     | 15 12.09.2020            |            | 135,00             | -6 745,64     |            |          |           |                     |          |
|   | KD     | 16 14.09.2020            | 36 786,00  | 33 989,00          | -3 948,64     |            |          |           |                     |          |
|   | KD     | 17 15.09.2020            |            | 510,00             | -4 458,64     |            |          |           |                     |          |
|   | KD     | 18 16.09.2020            |            | 191,62             | -4 650,26     |            |          |           |                     |          |
|   | KD     | 19 17.09.2020            |            | 718,00             | -5 368,26     |            |          |           |                     |          |
|   | KD     | 20 18.09.2020            |            | 400,50             | -5 768,76     |            |          |           |                     |          |
|   | KD     | 21 19.09.2020            |            | 498,00             | -6 266,76     |            |          |           |                     |          |
|   | KD     | 22 23.09.2020            |            | 734,71             | -7 001,47     |            |          |           |                     |          |
|   | KD     | 23 24.09.2020            |            | 300,00             | -7 301,47     |            |          |           |                     |          |
| I | <<br>< | 04 06 00 0000            |            | 500.00             | 7 004 47      |            |          |           |                     | >        |
|   | B      | ěžný účet KD             | Řada Dokl  | ad Den<br>8 03.09. | Orgar<br>2020 | nizace Měr | na       |           | ?¢므 Impor           | t výpisů |
|   | X      | Naplň údaj Firma         | K          | N D                | 🔊 🖳           | 4          | ۵        | Φ         | Kompenzace          | úhrad    |

Ve formuláři vyplňte organizaci/firmu -> tlačítko faktury přijaté i vydané pro danou organizaci.

Vyber faktury

vybere všechny neuhrazené

| Organiza | ace Firma | ◉ (=) ) začíná | 🔿 obsahuje | IČO         | DIČ           | 4       | 2        | Měna H | Kurz kompenz | ace Od roku |           |    |
|----------|-----------|----------------|------------|-------------|---------------|---------|----------|--------|--------------|-------------|-----------|----|
| ZK       | Zden      | ěk Krejčí      |            | 131505      | 29 CZ620      | 9260915 |          |        | 0,000        | 000 2018    | Vyber fal | đu |
| be       | Částka    | Doplatek       | Faktura    | Dod_list/VS | Firma         | Or      | rganizac | e Řada | a Den        | Splatná     | Oddělení  | [  |
| ٢        |           | 210,00         | FV0009/19  |             | Benetton      | BEI     | NE       | FV     | 04.02.2019   | 06.03.2019  |           |    |
|          | 25,00     | 25,00          | FV0015/19  |             | Benetton      | BEI     | NE       | FV     | 04.04.2019   | 04.05.2019  |           |    |
|          | 1 936,00  | 1 936,00       | FV00001/20 |             | Zdeněk Krejčí | ZK      |          | FV     | 07.01.2020   | 27.01.2020  |           |    |
| ۲        |           | 1 936,00       | FV0008/20  |             | Zdeněk Krejčí | ZK      |          | FV     | 24.06.2020   | 14.07.2020  |           |    |
| ۲        |           | 32 102,00      | FV0019/20  |             | Zdeněk Krejčí | ZK      |          | FV     | 16.09.2020   | 06.10.2020  |           |    |
| ۲        |           | 314,00         | FV0020/20  |             | Zdeněk Krejčí | ZK      |          | FV     | 16.09.2020   | 06.10.2020  |           |    |
| 2        | 21 381,00 | 21 381,00      | FV0028/20  |             | Zdeněk Krejčí | ZK      |          | FV     | 01.12.2020   | 21.12.2020  |           |    |
|          | 15 744,67 | 15 744,67      | FV0027/20  |             | Zdeněk Krejčí | ZK      |          | FV     | 16.12.2020   | 31.12.2020  |           |    |
|          |           | 12 000,00      | FV0029/20  |             | Zdeněk Krejčí | ZK      |          | FV     | 12.01.2021   | 01.02.2021  |           |    |
|          |           | -1 986,00      | FV0031/20  |             | Zdeněk Krejčí | ZK      |          | FV     | 18.01.2021   | 07.02.2021  |           |    |
|          |           |                |            |             |               |         |          |        |              |             |           |    |
|          |           |                |            |             |               |         |          |        |              |             |           |    |
|          |           |                |            |             |               |         |          |        |              |             |           |    |
|          |           |                |            |             |               |         |          |        |              |             |           |    |
|          |           |                |            |             |               |         |          |        |              |             |           |    |
|          |           |                |            |             |               |         |          |        |              |             |           |    |
|          |           |                |            |             |               |         |          |        |              |             |           |    |
|          |           |                |            |             |               |         |          |        |              |             |           |    |
|          |           |                |            |             |               |         |          |        |              |             |           |    |
|          |           |                |            |             |               |         |          |        |              |             |           |    |
|          |           |                |            |             |               |         |          |        |              |             |           |    |
| _        |           | 1              |            |             |               |         |          |        |              |             |           |    |
| lkem     | 39 086,   | 67 83 662,6    | 67 Vyber / | ne          | Automatick    | í návrh |          | / Pro  | veď kompen   | zaci        | 🕐 Ko      | n  |
|          |           |                |            |             |               |         | _        |        |              |             |           |    |

🔀 fakturu do úhrady nezařadí

/ Proveď kompenzaci

## ukončí výběr a zapíše úhrady do banky a faktur.

# Zobrazení úhrad ve fakturách

Na kartě faktury je zobrazeno, kolik bylo uhrazeno, datum poslední úhrady a počet dní prodlení úhrady (po splatnosti).

| 웅 Vydané          | 🖇 Vydané faktury VZOR 2020 💼 🔳 💌 |             |           |         |                  |         |        |       |          |          |                 |          |         |               |               |          |           |                    |         |          |  |  |
|-------------------|----------------------------------|-------------|-----------|---------|------------------|---------|--------|-------|----------|----------|-----------------|----------|---------|---------------|---------------|----------|-----------|--------------------|---------|----------|--|--|
| Seznam Karta      |                                  |             |           |         |                  | Rozpis  |        |       |          |          | <u>N</u> áklady |          |         |               | Foto+Dokument |          |           |                    |         |          |  |  |
| VYDANÁ F          | AKT                              | URA         | Rok       | M Vy    | stavená          | Splatn  | á      | DUZP  | / DPP    | Den D    | PH              | DDP So   | uvzt. 3 | Zakázk        | a Stř.D.      | M        | c         | Code               | J       | Paušál   |  |  |
| FV0020/2          | 0                                | FV 20       | 2020      | 9 16    | 6.09.2020        | 06.1    | 0.2020 | 16.09 | .2020    |          |                 |          | 1       |               |               |          |           |                    |         |          |  |  |
| <u>O</u> rganizac | e                                | Organizad   | xe 2, 3   | Objedná | vka - <u>H</u> S | Smlou   | va     | Řc Sk | eva %    | I. II. I | Dealer          | Provize  | ZF      | ° ZD          | ZO Účet       | Kon.S    | Vystav    | /il Kódł           | PP DL   |          |  |  |
| ZK                |                                  |             |           |         |                  |         |        | П     |          |          |                 |          | P       |               | 1             | 0308     | TR        |                    |         |          |  |  |
| Firma             |                                  |             |           |         |                  | Typ da  | iň.d.  | Ev.č  | 201      | 60020    | )               |          |         |               | P: Příka      | zem      |           |                    |         |          |  |  |
| Zdeněk            | Krej                             | či          |           |         |                  |         | _      | _     | Bezl     | DPH      | Di              | Provize  | (       | OPH           | Záka:         | z autom  | atickéh   | ého výpočtu částek |         |          |  |  |
| Adresa            |                                  |             |           |         |                  | Zákla   | dní s. |       | 23 4     | 00,00    |                 |          | 4 9     | 914,00        | Limit         | кн       | ] [       | Ne                 | le      |          |  |  |
| Jméno             |                                  |             |           |         |                  | Sníže   | ená s. |       |          |          |                 |          |         |               | Mě            | na (cizi | ), kurz   |                    |         |          |  |  |
| Ulice             | Vol                              | áčova 118   | 33/2      |         | Stát             | 2.sníže | ená s. |       |          |          |                 |          |         |               |               |          |           |                    | Změnit  | L        |  |  |
| 140 00            |                                  | Praha 4, M  | ichle     |         | cz               | Zákla   | id 0%  |       |          | _        |                 |          |         |               |               |          |           |                    |         | _        |  |  |
| IČO/ DIČ          | 131                              | 50529       | CZ620926  | 0915    | 1                |         |        |       |          | _        |                 |          |         |               |               |          |           |                    |         |          |  |  |
| E-mail            |                                  |             |           |         |                  | Zaokr   | ouhlen | í     |          |          | Cizí n          | něna     |         |               |               | Dokla    |           | one di             |         |          |  |  |
| Místo             |                                  |             |           |         | Zálohy –         |         |        |       |          |          |                 |          | ΪĒ      | Conta die SCD |               |          |           |                    |         |          |  |  |
| určení            |                                  |             |           |         | $\mathbf{N}$     | CEL     | KEM    |       | 28.3     | 14.00    |                 |          |         |               | Text          | 0        |           |                    |         |          |  |  |
|                   | -                                | 4-1         |           |         |                  | Ubr     | 7000   |       | 20.0     | 00.00    |                 |          |         |               |               | -        |           |                    | _       |          |  |  |
| lext              | Pro                              | dej materia | iu        |         |                  |         | 12eno  |       | 20 0     | 00,00    |                 |          | - 1     |               | Pos           | lední úh | irada - ( | doklad,            | den     | <b>H</b> |  |  |
| Podepsal          |                                  |             |           |         |                  |         |        |       |          |          | Prodie          | ini 33   | 0       |               | PP            | 0000     | 09 01.    | .09.202            | 21      |          |  |  |
| Text do           |                                  |             |           |         |                  |         |        |       | -        | •        |                 |          |         |               |               |          |           |                    |         | ^        |  |  |
| poznámka          |                                  |             |           |         |                  |         |        |       | 1        | -        |                 |          |         |               |               |          |           |                    |         | ~        |  |  |
| Značka            |                                  |             |           | Text    |                  |         | Mno    | žství | M.jedr   | Prod.c   | ena             | Cena     | 0       | PH Ce         | na před s     | slevSar  | že Ma     | arže i             | Expirac | e 🔺      |  |  |
| GKAT-00           | 01 (                             | GK HP AM    | D FirePro |         |                  |         |        | 2,00  | ks       | 2        | 000,00          | 400      | 0,00    | 21            | 2000          | ,00,     |           |                    |         |          |  |  |
| GKAT-00           | KAT-0002 GK GIGABYTE Radeon      |             |           |         |                  |         |        | 2,00  | ks       | 5        | 000,00          | 1000     | 0,00    | 21            | 5000          | ,00      |           |                    |         |          |  |  |
| GKEA-00           | EA-0001 GK MSI Radeon            |             |           |         |                  |         |        | 1,00  | ks       | 5        | 000,00          | 500      | 0,00    | 21            | 5000          | ,00      |           |                    |         |          |  |  |
| GKEA-00           | 02                               | GK MSI R7   |           |         |                  |         |        | 2,00  | ks       | 2        | 200,00          | 440      | 0,00    | 21            | 2200          | ,00      |           |                    |         |          |  |  |
|                   |                                  |             |           |         | -                |         |        |       |          | N 1      | ala -           |          |         |               |               |          |           | -                  |         | ~        |  |  |
| >Výdejł           | ◀                                | ₹           | ↓ ▶       |         | ] 🛢              |         | k 🖣    |       | <b>þ</b> | *        | C               | <b>H</b> | 1       |               | eu dic        | DPL      | 0 3       | i 🕹                | =       | >Zaká    |  |  |

#### Horní lištové **menu Úhrady** ve Vydaných fakturách a Přijatých fakturách.

| 🐹 CM   | 11 SHZ 12/20 |        |           |           |            |                            |               |         |      |       |              |              |            |           | —             |       |
|--------|--------------|--------|-----------|-----------|------------|----------------------------|---------------|---------|------|-------|--------------|--------------|------------|-----------|---------------|-------|
| Soubor | Úpravy Z     | Zobraz | Služby    | Nápov     | ěda Číseln | iky Tabulka                | Vydané        | Info    | Úč   | etní  | Úhrady A     | utorizace    |            |           |               |       |
|        |              |        |           |           |            |                            |               |         |      |       | Úhrady t     | této faktury | •          |           |               |       |
| (      |              |        |           |           |            |                            |               | _       |      |       | Napočti      | úhrady do    | faktur     |           |               |       |
|        | 器 Vydané f   | aktury | 202       | 0         |            |                            |               |         |      |       | Započti      | KR a KV do   | úhrady do  | faktur    |               | ×     |
|        | S            | eznam  |           |           | Karta      |                            | Rozn          | ie      |      |       | Faktura:     | Zbývá uhra   | adit       | CTRL+0    | ment          |       |
|        | _            |        |           |           | Kana       |                            | <u>10</u> 02p | 3       |      |       | Kontrola     | znaménka     | cizí měny  |           |               |       |
|        | Q            |        |           | 🖉 🖓 🖓     | ● Vše () Z | aplac. () <mark>Nez</mark> | apl. () Pře   | epi. 🔿  | Část | .u. ( | Dopropise    | ) Odeps. (   | ) Nevyri 2 | сак.      | Σ 12          | 3 4 5 |
|        | Fa.          |        | Vysta     | ivená Od  |            | do                         | 0             | rg.     |      |       | Sklad        | ⊙ Vše        | ONeode     | sl. () Ne | etisk. 🔿 Neza | účt.  |
|        | Souvztažno   | st     |           | Firma     |            |                            | f.o           | bs.     |      |       |              | IČO          |            | DIČ       |               |       |
|        | Faktura      | Řadil  | Doklad Or | rganizace |            | Firma                      | 0             | ddělení | í Z  | Юpi   | Celkova cena | Vystavena    | Splatná    | Výdejka   | SouvText      | ^     |
|        | FV040/20     | FV     | 40 💻      | CENNO.    | COMP IN-   | spol. s.r.o                | l             |         |      |       | 31 023,78    | 04.05.2020   | 18.05.2020 |           | 2 montáž S    | HZ    |
|        | FV041/20     | FV     | 41 💻      | COURD-1   | COURS DO   | spol. s.r.o                |               |         |      |       | 8 643,31     | 04.05.2020   | 18.05.2020 |           | 2 montáž S    | H2    |
|        | FV050/20     | FV     | 50 =      | onen-p    | 01021-56   | spol. s.r.o                |               |         |      |       | 187 436,06   | 05.06.2020   | 19.06.2020 |           | 2 montáž S    | HZ    |
|        | FV051/20     | FV     | 51 💻      | cound     | COMPO De   | spol. s.r.o                |               |         |      |       | 20 912,95    | 05.06.2020   | 19.06.2020 |           | 2 montáž S    | H2    |
|        | FV052/20     | FV     | 52 =      | COURS-(   | ACCURCE    | ikia spol.                 | S.r.          |         |      |       | 3 552,78     | 05.06.2020   | 19.06.2020 |           | 2 revize SH   | IZ    |

### Funkce "Úhrady této faktury" zobrazí tabulku s rozepsanými úhradami.

| <b>1</b> | 🙀 Úhrady faktury 📃 🔲 Σ |           |                |      |     |       |        |            |        |          |     |   |
|----------|------------------------|-----------|----------------|------|-----|-------|--------|------------|--------|----------|-----|---|
|          | faktura                | castka    | z toho KR / KV | cizí | měn | arada | doklad | den        | zak.Fa | zak.Uhr. | Zm. | ^ |
| Þ        | FV0020/20              | 10 000,00 |                |      |     | B1    | 8      | 31.08.2021 |        | VZOR     |     |   |
|          | FV0020/20              | 3 000,00  |                |      |     | PP    | 9      | 01.09.2021 |        | VZOR     |     |   |
|          | FV0020/20              | 5 000,00  |                |      |     | PP    | 8      | 01.09.2020 |        | VZOR     |     |   |
|          | FV0020/20              | 10 000,00 |                |      |     | PP    | 10     | 01.10.2020 |        | VZOR     |     |   |

#### Funkce zbývá uhradit zobrazí upozornění, kolik zbývá na faktuře uhradit.

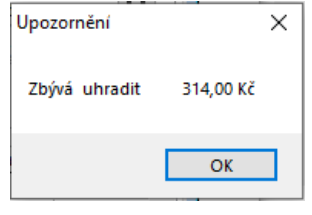

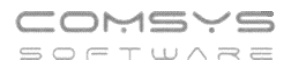

## Funkce Napočti úhrady do faktur:

Pokud se Vám zdá, že po nějakých úpravách nebo přenosu dat ze zálohy nevidíte všechny úhrady správně, můžete použít funkci Napočti úhrady do faktur. Funkce zkontroluje a zapíše do faktur všechny úhrady zapsané v bance a pokladně. Funkci naleznete v menu v agendách Vydané faktury a Přijaté faktury.

Horní lištové menu -> Úhrady -> Napočti úhrady do faktur

| 器 CM   | 1 VZOR 12 | /20       |         |               |             |                          |         |          |        |         | -                                   |
|--------|-----------|-----------|---------|---------------|-------------|--------------------------|---------|----------|--------|---------|-------------------------------------|
| Soubor | Úpravy    | Zobraz    | Služby  | Nápověda      | Číselníky   | Tabulka                  | Info    | Vydané   | Info   | Účetní  | Úhrady Autorizace                   |
|        |           |           |         |               |             |                          |         |          |        |         | Úhrady této faktury                 |
| (      |           |           |         |               |             |                          |         |          |        |         | Napočti úhrady do faktur            |
|        | 器 Vydan   | é faktury | VZOR 20 | 20            |             |                          |         |          |        |         | Započti KR a KV do úhrady do faktur |
|        |           | Seznam    |         |               | Karta       |                          | R       | oznis    |        |         | Faktura: Zbývá uhradit CTRL+0       |
|        |           | _         |         |               |             |                          | <u></u> |          |        |         | Kontrola znaménka cizí měny         |
|        | Q         |           |         | 🖉 🖉 Filtr 🖲 V | še () Zapla | ac. () <mark>Neza</mark> | apl. () | Přepl. 🔿 | Část.u | . O Dob | ropis Odeps. Nevyri Zak. 2 1        |